- 1. Apri il programma Calc.
- 2. Nel nuovo foglio (senza modificare la formattazione standard predefinita) inserisci le vendite dei vini, usando i dati indicati nella tabella seguente.Barbaresco

|    | Α                        | В                | С                 | DNebbiolo |
|----|--------------------------|------------------|-------------------|-----------|
| 1  | ANALISI DELLI<br>VENDITE | E                |                   |           |
| 2  |                          |                  |                   |           |
| 3  | ARTICOLO                 | Pezzi<br>venduti | Prezzo<br>in Euro | Incasso   |
| 4  | Barbera                  | 210              | 25,34             | formula   |
| 5  | Barolo                   | 152              | 30,10             | formula   |
| 6  | Pinot                    | 365              | 15,46             | formula   |
| 7  | Chianti                  | 315              | 18,10             | formula   |
| 8  | Nebbiolo                 | 145              | 20,25             | formula   |
| 9  | Trebbiano                | 201              | 18,74             | formula   |
| 10 |                          |                  | TOTALE            | formula   |

- 3. **Salva** il documento sul tuo computer chiamandolo con il tuo **cognome** (più il mese di nascita in caso di omonimia) e ad ogni punto che completi risalvalo
- 4. Applica alla cella A1 tipo di carattere COURIER NEW e dimensione carattere 14 e testo a capo. Unisci le celle A1 e B1.
- 5. Seleziona le celle da A3 a D3 e metti in corsivo, testo a capo e con colore rosso il loro contenuto.
- 6. Seleziona la celle da C10 a D10 e inserisci un colore grigio chiaro di sfondo.
- 7. Inserisci nella cella **D4** la formula corretta per moltiplicare la quantità (**B4**) di vino per il suo prezzo (**C4**).
- 8. Copia nelle celle da D5 a D9 la formula della cella D4.
- 9. Inserisci nella cella D10 la formula per sommare le celle da D4 a D9.
- 10. Formatta le celle da **D4** a **D10**, in modo da visualizzare il simbolo dell'Euro.
- 11. Inserisci una nuova riga tra Chianti e Nebbiolo con questi valori:

| Barbaresco | 180 | 27,87 | formula |
|------------|-----|-------|---------|
|------------|-----|-------|---------|

- 12. Aggiungi la scritta Incidenza % nella cella E3 e mettila in rosso e in grassetto.
- 13. Inserisci nella cella **E4** la formula per dividere il contenuto della cella **D4** per il contenuto della cella **D11** (usando *l'indirizzamento assoluto*).
- 14. Copia nelle celle da E5 a E10 la formula della cella E4.
- 15. Formatta le celle da E4 a E10 come percentuale con due cifre decimali.

- 16. Metti i bordi intorno all'intera tabella e tra le celle (usando due spessori diversi), dalla cella *A3* alla cella *E10*, escludendo il titolo e il totale.
- 17. Cambia in **Dati Vendite** il nome del Foglio (in basso)
- 18. Salva e consegna.

|    | A                     | В                | С                 |         | D         | E           | F |
|----|-----------------------|------------------|-------------------|---------|-----------|-------------|---|
| 1  | ANALISI DE<br>VENDITE | LLE              |                   |         |           |             |   |
| 2  |                       |                  |                   |         |           |             |   |
| 3  | ARTICOLO              | Pezzi<br>venduti | Prezzo<br>in euro | Incasso |           | Incidenza % |   |
| 4  | Barbera               | 210              | 25,34             | €       | 5.321,40  | 16,14%      |   |
| 5  | Barolo                | 152              | 30,1              | €       | 4.575,20  | 13,88%      |   |
| 6  | Pinot                 | 365              | 15,46             | €       | 5.642,90  | 17,12%      |   |
| 7  | Chianti               | 315              | 18,1              | €       | 5.701,50  | 17,30%      |   |
| 8  | Barbaresco            | 180              | 27,87             | €       | 5.016,60  | 15,22%      |   |
| 9  | Nebbiolo              | 145              | 20,25             | €       | 2.936,25  | 8,91%       |   |
| 10 | Trebbiano             | 201              | 18,74             | €       | 3.766,74  | 11,43%      |   |
| 11 |                       |                  | TOTALE            | € 3     | 32.960,59 | 100,00%     |   |
| 12 |                       |                  |                   |         |           |             |   |
| 13 |                       |                  |                   |         |           |             |   |
| 14 |                       |                  |                   |         |           |             |   |